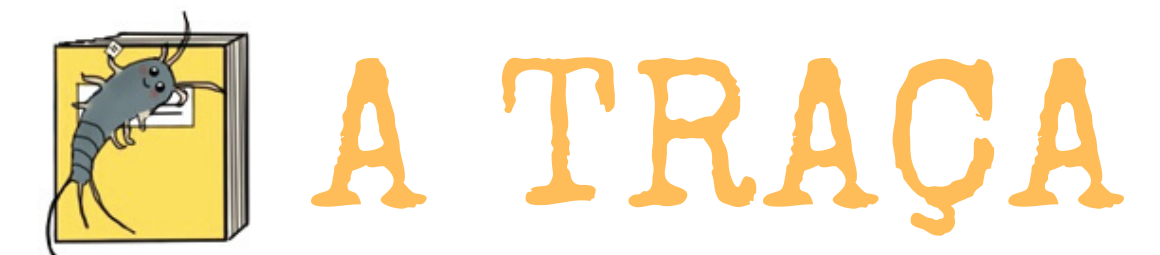

Boletim do Projeto de Extensão Histórias & Memórias sobre Educação

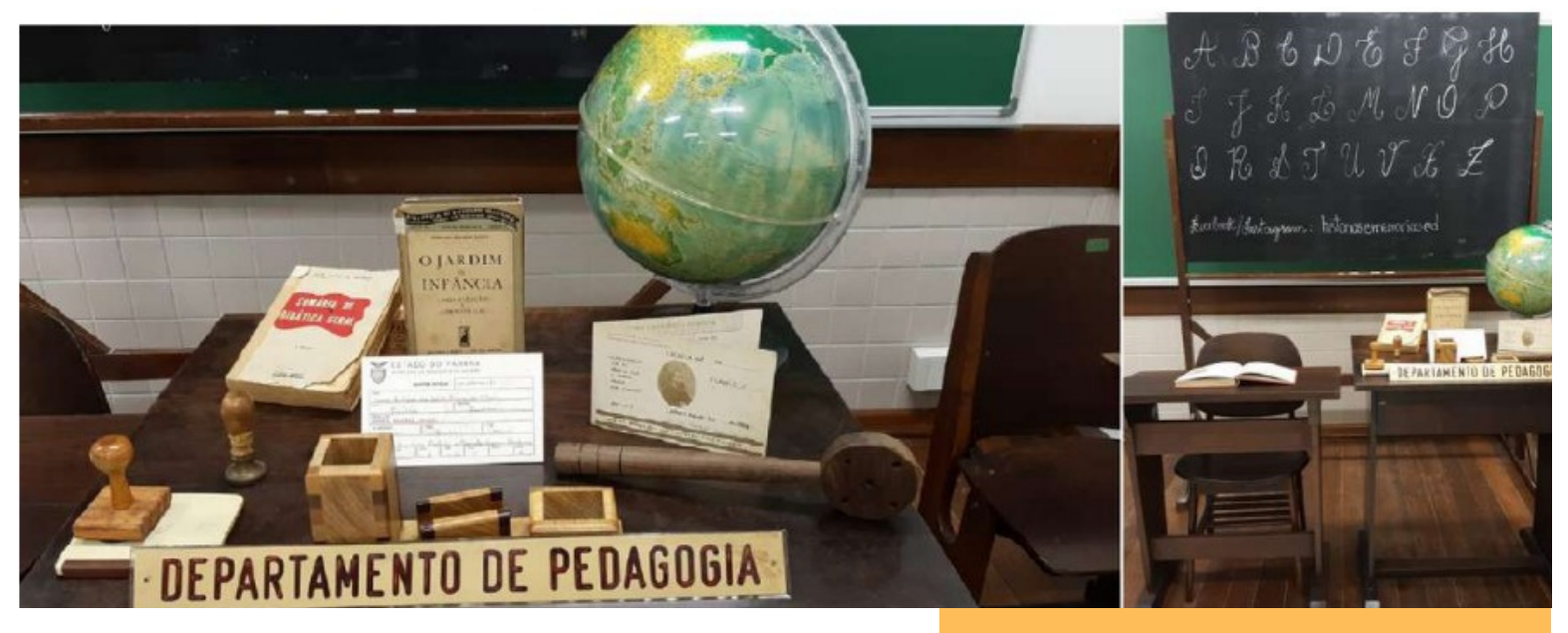

Centro de Documentação e Pesquisa em História da Educação (CDPHE) - Sede do Projeto (UFPR/Campus Rebouças, sala 33)

NESTE NÚMERO

## Apresentação

Neste Boletim, trazemos um guia para acesso da Hemeroteca da Biblioteca Nacional, um acervo digital de jornais, muito diversificado e que, por sua abrangência, inclusive temporal, pode ser útil para pesquisas em História da Educação.

Esperamos assim contribuir para que este acervo tão rico possa ser mais conhecido e utilizado!

A HEMEROTECA DIGITAL COMO FERRAMENTA DE PESQUISA

DICAS IMPORTANTES AO USAR A HEMEROTECA DIGITAL NA SUA PESQUISA ACADÊMICA

APRESENTAÇÃO DA HEMEROTECA DIGITAL NA SEPE 2023

## Divulgação

# II Encontro Paranaense de História da Educação

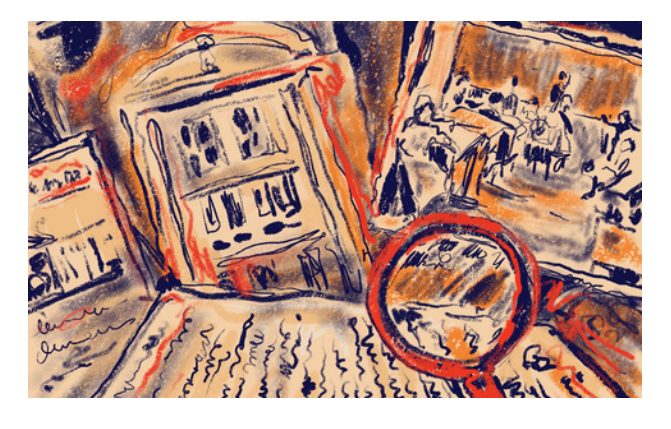

Em 2022, foi realizado, na Universidade Estadual de Londrina, o I Encontro Paranaense de História da Educação - EPHE: "Museu Escolar, Ensino e Culturas Escolares - 10 anos do LEPHE" (de 21 a 23 de novembro).

Agora, em 2023, nos dias 8 a 10 de novembro, será realizado no Setor de Educação - Campus Rebouças, da Universidade Federal do Paraná, o II Encontro Paranaense de História da Educação -Preservação de acervos, pesquisa e formação de pesquisadores -25 anos da Linha de Pesquisa História e Historiografia da Educação UFPR/PPGE.

A inscrição de trabalhos para comunicação oral, e para lançamento de livros, será realizada de 10 de julho a 07 de agosto.

Até o início de julho, o site do evento e o edital para inscrições estarão disponíveis, e acessíveis em https://educacao.ufpr.br/ephe/

| Dia/Período | 8/11 – <u>4ª feira</u>                                                                                                    | 9/11 – 5ª feira                                                                                                    | 10/11 – <u>6ª feira</u>                                                                                                    |
|-------------|----------------------------------------------------------------------------------------------------|----------------------------------------------------------------------------------------------------|----------------------------------------------------------------------------------------------------|
| Manhã       | 9h00: Abertura                                                                                                    | 9h00-11h00: Mesas redondas                                                                                                    | 9h00-11h00: Mesas redondas                                                                                                    |
|             | <ul> <li>9h30-10h30: Conferência - O que nos dizem os<br/>acervos para a pesquisa e preservação em<br/>História da Educação?</li> <li>Eliane Peres (HISALES/UFPEI)</li> <li>10h30-12h00: Momento cultural <ul> <li>Exposição Fotográfica: Escolas Profissionais</li> <li>Ferroviárias (Paraná-Santa Catarina, 1933-1973)</li> <li>Exposição Infância: histórias, práticas e<br/>movimentos (15 anos NEPIE)</li> <li>Visita guiada ao CDPHE e Arquivo do Setor de<br/>Educação</li> </ul> </li> </ul> | Arquitetura Escolar como Patrimônio<br>Educativo<br>Formação e práticas educativas: acervos e<br>fontes<br>11h00-12h30: Roda de Conversa - Museus,<br>Centros de memória e Arquivos de História<br>da Educação do Paraná | Fontes e Possibilidades de Pesquisa em<br>História da Infância, Impressos e Cultura<br>Material<br>Intelectuais interpretados pela pesquisa em<br>história da educação no Paraná: acervos,<br>fontes, períodos e conceitos mobilizados.<br>11h00-12h30: Mesa de Encerramento<br>25 anos da educação no Paraná e no Brasil:<br>a Linha de História e Historiografia da<br>Educação da UFPR comemora! |
|             | <ul> <li>Conversa com autores (lançamento/divulgação)</li> </ul>                                                                                                    |                                                                                                    |                                                                                                    |
| Tarde       | 13h30-15h30                                                                                                    | 14h00-16h30                                                                                                    | Atividade aberta, pós-evento: visita guiada                                                                                                    |
|             | Comunicações orais                                                                                                    | Comunicações orais                                                                                                    | ao Centro de Memoria do Colégio Estadual<br>do Paraná                                                                                                    |
|             | 16h00-18h00                                                                                                    | 16h30-18h30                                                                                                    |                                                                                                    |
|             | Comunicações orais                                                                                                    | Comunicações orais                                                                                                    |                                                                                                    |
| Noite       | -                                                                                                    | 19h30: Jantar por adesão                                                                                                    | 1                                                                                                    |
|             |                                                                                                    |                                                                                                    |                                                                                                    |

A programação inicial está assim prevista:

## A TRAÇA - A HEMEROTECA DIGITAL COMO FERRAMENTA DE PESQUISA

## PROPONENTES PRINCIPAIS DESTE MATERIAL: GECIA ALINE GARCIA E VIRGÍNIA LOURENCON DA SILVA

Já pensou em realizar o levantamento de fontes do seu TCC, dissertação ou mesmo tese por meio de uma plataforma digital? Acredite... isso é possível! Hoje A Traça vem apresentar Hemeroteca Digital, uma plataforma de busca - de jornais, boletins, revistas e outros documentos, pertencente à Biblioteca Nacional, do Rio de Janeiro.

## MAS AFINAL, O QUE É HEMEROTECA DIGITAL?

A Hemeroteca Digital Brasileira (HDB) da Biblioteca Nacional (BN) é um acervo e repositório digital de documentos. É o setor das bibliotecas onde se encontram as coleções de jornais, revistas, periódicos e obras em séries, bem como as imagens.

A origem do termo - hemeroteca - é grega e traz como sentido "biblioteca dos dias", por exemplo Hemero significa "dia" e teca significa "caixa" ou "depósito".

A Hemeroteca Digital é um portal de periódicos Nacionais oferecido pela Fundação Biblioteca Nacional. Ela concentra um acervo de jornais, revistas, anuários, boletins, imagens e áudios entre outros. Está entre as 10 maiores bibliotecas nacionais do mundo. Tem aproximadamente 9 milhões de itens à disposição de estudantes, pesquisadores e interessados. Tudo online para incontáveis buscas navegando na *World Wide Web*.

## "Mão na massa": aprendendo a manusear a Hemeroteca Digital

Nesta seção convidamos você para um passeio pela Hemeroteca Digital a partir da simulação de uma pesquisa. Nosso objetivo é justamente demonstrar alguns caminhos possíveis para a realização das buscas, utilizando esta ferramenta que tem nos auxiliado em diferentes incursões.

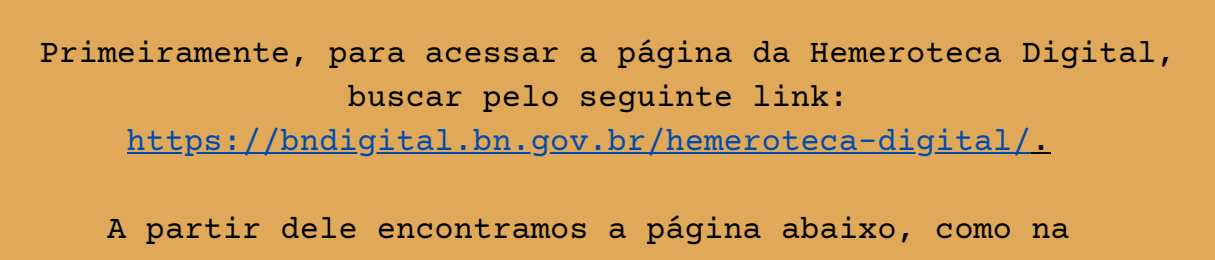

Figura 1:

### Figura 1 - Página da Hemeroteca Digital

| Æ                      |                                                               | Rusca ránida no                         | a aceruo digital               |                                        |                   |
|------------------------|---------------------------------------------------------------|-----------------------------------------|--------------------------------|----------------------------------------|-------------------|
|                        | al<br>sil                                                     | BUSCA AVANÇADA N                        | NO ACERVO DIGITAL BUSCA AV     | ANÇADA NA HEMEROTECA                   |                   |
| ARTIGOS                | DOSSIÊS                                                       | EXPOSIÇÕES                              | ACERVO DIGITAL                 | HEMEROTECA DIGITAL                     | SOBRE A BNDIGITAL |
| ágina inicial >        | HEMEROTECA DIGITAL                                            |                                         |                                |                                        |                   |
| IEMEROT                | ECA DIGITAL<br>ódicos no acervo da H<br>por palavras-chave no | lemeroteca.<br>os conteúdos dos periódi | cos. Se estiver buscando outro | tipo de publicação, encontre no Acervo | Digital.          |
| Periódico<br>Selecione | Periódico                                                     | Períoc                                  |                                | Ca)<br>• Veja todos de                 | RTIGOS            |

04

Fonte: Site da Hemeroteca Digital, disponível em: https://bndigital.bn.gov.br/hemeroteca-digital/. Acesso em 22 jun. 2023. Caso a página não abra assim, tente acessá-la por outro navegador, como por exemplo o Firefox.

Como é possível vislumbrar pela figura acima, há três formas de acessar o repositório da biblioteca ao selecionar: **periódico, período e local**.

Dependendo do seu objetivo de pesquisa, suas buscas poderão ser orientadas por uma dessas escolhas. Por exemplo, se você quer rastrear as percepções de diferentes indivíduos em um certo periódico, então sugerimos que você selecione o ícone de **periódico**. Por outro lado, se o objetivo é compreender as disputas narrativas dentro de diferentes periódicos, mas focando em um determinado recorte temporal, então sugerimos que você selecione o ícone **período**. Por fim, se sua intenção é analisar documentos específicos de um **local**, dentro de um único estado, por exemplo, suas pesquisas podem ser iniciadas a partir do ícone local.

Assim, ter objetivos de pesquisa bem delimitados, e/ou recortes de tempo e espaço, permitem que você escolha o ícone a ser selecionado para dar partida às suas buscas na Hemeroteca Digital. Isto significa que as delimitações e estudados prévios podem facilitar a escolha de um dos ícones da página inicial. Contudo, essa delimitação não restringe novas buscas, a partir dos outros dos outros percursos disponíveis.

A variabilidade deles também abre espaço para novos encontros, já que o caminho teve como ponto de partida outros ícones selecionados. Ainda, se a pesquisa não tiver ainda delimitada, nada impede que que algumas inserções no repositório sejam realizadas, de forma a testar a possibilidade de pesquisa ou não.

Imaginemos, por exemplo, que estamos pesquisando sobre o processo de construção da represa do Passaúna [2], na região metropolitana de Curitiba, especificamente entre 1984 e 1990. Delimitamos esses recortes, porque sabemos de antemão que o Parque Passaúna foi inaugurado em 1991, após a construção da represa que carrega o mesmo nome

Demarcada a proposta de pesquisa, podemos iniciar as buscas na Hemeroteca Digital. Como não temos um periódico em questão e sabemos que o rio Passaúna está localizado no estado do Paraná, então uma possibilidade é pesquisar por local (Paraná), selecionando todos os periódicos disponíveis e o período desejado (1980-1989)[1]. Ainda, a palavra-chave determinada por nós foi "rio passaúna"[2], já que as discussões iniciais para а construção da represa partiram dos debates sobre acondicionamento das águas deste afluxo. As seleções podem ser vistas abaixo, na Figura 2:

### Figura 2 - Seleções realizadas para a pesquisa sobre a Represa do Passaúna

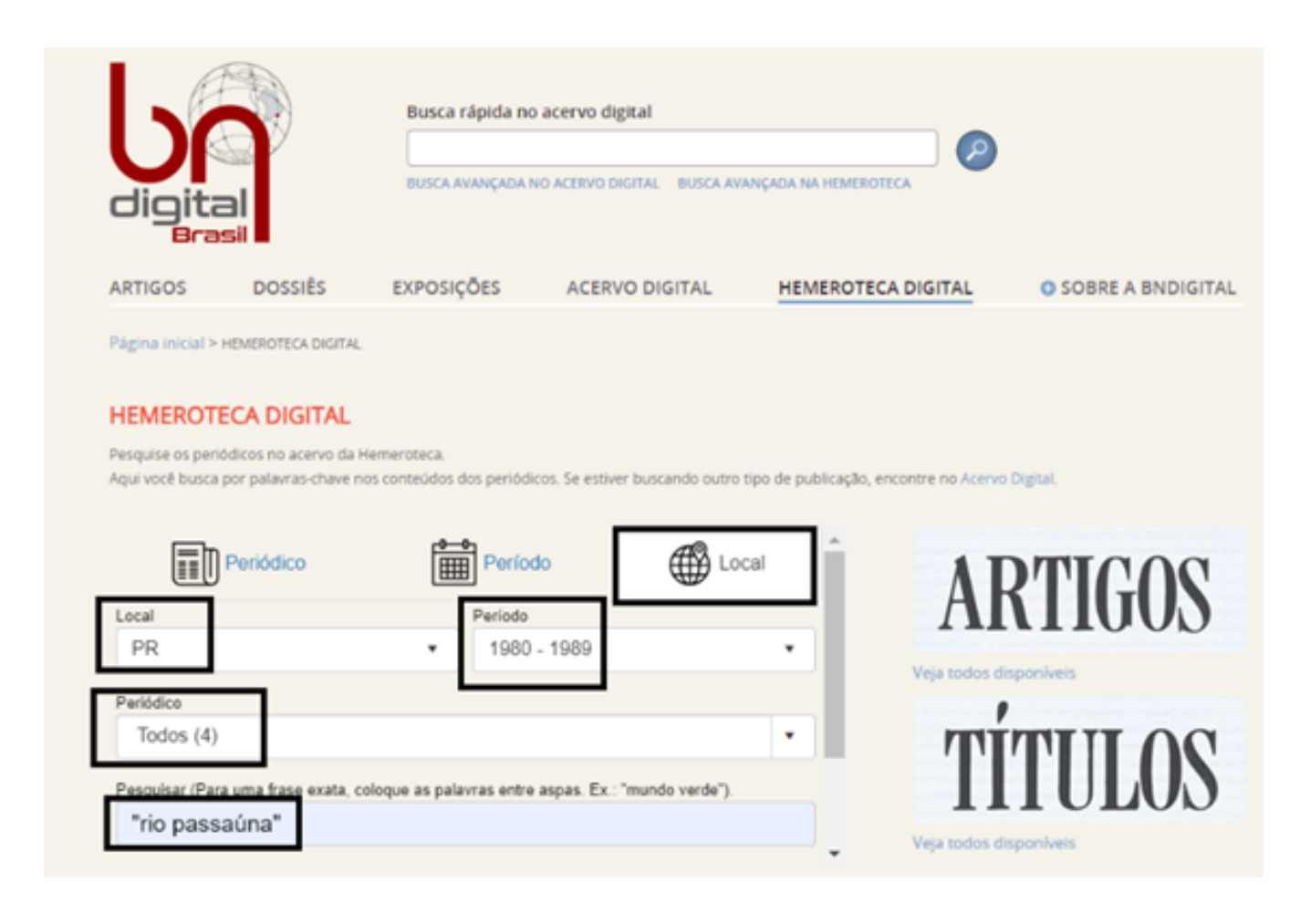

Fonte: Site da Hemeroteca Digital, disponível em: https://bndigital.bn.gov.br/hemeroteca-digital/. Acesso em 22 jun. 2023.

[1] Os períodos disponíveis na Hemeroteca Digital são selecionados de 10 em 10 anos, por isso selecionamos aquele que se encaixa melhor em nossa pesquisa.

[2] A palavra-chave ou termo pesquisado devem ser colocados entre aspas.

Em seguida, clicamos em "pesquisar" e encontramos os seguintes resultados

#### Figura 3 - Resultados da pesquisa

| Hemeroteca Digital Brasileira<br>UF:PR - Periodo: 1980 - 1989 |               | Ocorrências<br>178 | Acervos<br>4 | Páginas<br>342.394 |               |
|---------------------------------------------------------------|---------------|--------------------|--------------|--------------------|---------------|
| Descrição                                                     |               |                    | Páginas      |                    | Ocorrências 👻 |
| Correio de Notícias (PR) - 1980 a 1989                        |               |                    | 36801        |                    | 117           |
| Diário do Paraná: Orgao dos Diários Associados (PR)           | - 1955 a 1983 |                    | 149248       |                    | 37            |
| Diario da Tarde (PR) - 1899 a 1983                            |               |                    | 154484       |                    | 24            |
| Nicolau (PR) - 1988 - 1997 1861                               |               |                    |              |                    | 0             |

Fonte: Site da Hemeroteca Digital, disponível em: https://bndigital.bn.gov.br/hemeroteca-digital/. Acesso em 22 jun. 2023.

Esta tela, representada na figura acima, nos fornece algumas informações importantes: na região central, temos um total de 178 ocorrências obtidas a partir de nossas seleções. Esse total está distribuído dentro das ocorrências de cada periódico acionado, ou seja: 117 resultados no jornal Correio de Notícias; 37 no Diário do Paraná: órgão dos diários associados; 24 no Diário da Tarde e nenhum no Nicolau.

Podemos observar estes resultados clicando no nome de cada um dos jornais disponibilizados na lista. Vamos observar, por exemplo, as ocorrências sobre o Rio Passaúna no Correio de Notícias:

| Correi | o de Noti | icias (PR) - 1980 a 1989                                                                                                    |                                                                                                    | Description //                                                                                                    | Ocoméncias N                                                                                                    | 4                                                                                                    |                                                                                                    | THENRI DOM                                                                                                    |
|--------|-----------|----------------------------------------------------------------------------------------------------|----------------------------------------------------------------------------------------------------|----------------------------------------------------------------------------------------------------|----------------------------------------------------------------------------------------------------|----------------------------------------------------------------------------------------------------|----------------------------------------------------------------------------------------------------|----------------------------------------------------------------------------------------------------|
|        |           |                                                                                                    | "rio passaúna"                                                                                                    | < Pesquisar «                                                                                                    | 1/117 22                                                                                                    | 4/16                                                                                                    |                                                                                                    | digital style docpro                                                                                                    |
|        |           |                                                                                                    | <ul> <li>Para una trase exata, coloque a</li> </ul>                                                                                                    | An                                                                                                    | o 1984/Edição 00896                                                                                                    | 1)                                                                                                    |                                                                                                    |                                                                                                    |
|        |           | Depatendo ensil<br>O significado da aprop<br>camdas populares, este é o<br>professora Acácia Kuenzer,<br>ral do Paraná, que será pro<br>Seminiziro Municipal de Edu<br>30. no Grande Auditório de<br>mil professores da Rede Mu<br>ticipam do seminário que pr<br>julho. Segundo o Departam<br>objetivo do encontro é debas<br>de educacional. Nos días seg<br>minário se desenvolverá sim                                                                                                    | no municipali<br>riação do saber pelas<br>mome da palestra da<br>fa Universidade Fede-<br>ferida na abertura do<br>cação no próximo dia<br>Teatro Guaira. Três<br>nicipal de Ensino par-<br>ossegue atê o dia 5 de<br>ento de Educação, o<br>er e analisar a realida-<br>uintes à abertura, o se-<br>ultaneamente nos au-                                                                                                    | auto reantente se transformo<br>antina especie de arena de todos<br>os tipos de competicio. Compe-<br>tição no trabalho, nos estudos,<br>de status, entre homens e mulhe-<br>res e sobretudo de quem mais<br>pode desrespeitar as instituições<br>ou as leis".<br>— Muitos jovens estão sendo<br>mal educados neste clima. Eu<br>não falo apenas dos menores ca-<br>rentes. Estes são quase um caso<br>patológico, de gente que pasas<br>tanta necessidade que acaba                                                                                                    | Por outro lado tem<br>10 a 12 recém-nas<br>nados por més, en<br>gar da cidade. O se<br>perdendo sua cu<br>amar, de ter pieda<br>urbano perverso.<br>Observa o Julá<br>Curitiba que "este<br>que vem ocorrem<br>escala no Brasil<br>uma sociedade qu<br>mou numa espécie | os registros de<br>cidos abando-<br>o qualquer lu-<br>r humano está<br>pacidade de<br>de neste clima<br>de Menores de<br>é um processo<br>do em grande<br>Inventamos<br>e se transfor-<br>de fábrica de | social, o respeito aos direitos do<br>ser humano e aos valores bási-<br>cos. Sendo acabaremos realmea-<br>te numa situação caótica, de vi-<br>cios e deganerações no compor-<br>tamento. Nossas crianças, sejam<br>pobres ou não, mereceriam um<br>futuro melhor e de maior quali-<br>dade de vida. Essa é uma tarefa<br>do poder publico e da comunida-<br>de em geral.<br>(Texto de Gil Castello Branco)                                                                                                    | bosa e Flávio Mattós (ES). Segundo a Secratar<br>das Financas, cinco agentes fiscais de Minas edu<br>do Espírito Santo estão atuando no Paraná par se-<br>xiliar o órgão no trabalho que está sendo desenvé-<br>vido.<br>Ipe: horário das farmácias<br>Em função do feriado religioso de amanhã e do<br>ponto facultativo de sexta-feira, as três famicas<br>do Instituto de Previdência do Estado (IPE) prelo<br>seus horários de funcionamento alterados. Nesa<br>quinta nenhuma delas abre. Já na sexta estará de<br>plantão a unidade da rua Dr. Pedrosa, número 30,<br>plantão a unidade da rua Dr. Pedrosa, número 30,                                                                                                    |
|        |           | ditorios do Cefet, Colégio El<br>Igreja de Guadalupe.<br>Novo accesso a C<br>Já foi liberado ao trafege<br>Anastácio Homann, no bairi<br>tava interrompida devido à c<br>concreto sobre o rio Passado<br>po Largo. O Departamento<br>aterro nas cabeceiras da por<br>coloceção de 100 metros cúb<br>da, para dar man firmeza, ad<br>con de terra. A rua, por engu-<br>sagem apenas para automós<br>da para da man firmeza, ad<br>garante que em breve proce<br>de toda a via, melhorando an<br>para viciulos pesados.<br>Redisions (DTREIO de)<br>Redeção, Administração<br>Rea Benjamin Constan, 54<br>Curreio de<br>Correio de F. Hilter<br>Correio de Constanta da Constanta da Constanta | tadual do Paraná e da<br>Campo Largo<br>o pela prefeitura, a rua<br>o de Orieans, que es-<br>onstrução da ponte de<br>a, ná divisa com Cam-<br>de Obras com Cam-<br>de Obras com Cam-<br>cama mana a com<br>com Cama com Cam-<br>cama postal si 11 -<br>NCICIESS Lada.<br>• Parque Gráfico<br>- Caha Postal, 8131 -<br>NCICIESS Lada.<br>• Parque Gráfico<br>- Caha Postal, 8131 -<br>NCICIESS Lada.<br>• Cama Postal, 8131 -<br>NCICIESS Lada. | Lanta necessidade que acaba<br><b>Médicos deb</b><br>Há no Brasil cerca de 520 mil<br>pessoas cuja visão não lhes per-<br>mite manter a subsistência, sen-<br>do que 80 mil delas são totalmen-<br>te cegas. Setenta por cento não<br>teriam se tornado cegas se co-<br>nhecessem as cauras do mal.<br>Esta informação foi dada entem<br>pelo oftalmologista Aristides de<br>Athayde, presidente do Conse-<br>neanse Sobre Deficiência Visual<br>e o Iº Congresso da Fundação.<br>A testo a partir de hoje, até<br>o dia 23, o Iº Semisário Para-<br>naense Sobre Deficiência Visual<br>e o Iº Congresso da Fundação.<br>De encontro terá como tema<br>básico a Oftalmogia 84, com o<br>objetivo de realizar uma atualiza-<br>ció completa nesta especialida-<br>emética. Na programação ser<br>fio debatidos os temas: Compo-<br>tações da Sentalmologia. La como tema<br>básico a Oftalmogia 84, com o | atem os                                                                                                    | probl                                                                                                    | emas da visão<br>fatalmente acabará tendo<br>problemas de visão. Alias<br>quadas sempre estamos identifi-<br>cando boa parte da nosas proble-<br>mática maior, a partir de um<br>invei de vida com más condições<br>de alimentação, pobreza e toda<br>de quados ao bom uso dos<br>othor.<br>CAMPANE<br>O méto esclareceu que já<br>sembléia Legislativa no Paraná,<br>um de que dará mais recursos<br>para o Estado proteger as crian-<br>sar ao que foi adotado no Rio,<br>dentro de uma legislação que au-<br>toriza o poder executivo a insti-<br>tutor a exame de acuidade visual<br>obrigatorio nos alunos das esco-<br>as públicas.<br>D mame será feito apos a so<br>a públicas. | entre 8 e 20 horas. Esta mesma farmácia ateleer<br>no sábado (das 7h.Nomin is 22 horas) e no domigo<br>(das 8 às 20 horas). As demais unidades intalálan<br>na sede do IPE voltam a funcionar normalmenta<br>partir da próxima segunda-feira.<br>NO PR 41% vivem no campo<br>Ainda 41% da população do Estado encontr-<br>dos Nicleroural, segundo o "Pertil Agropection<br>das Agricultura. Esse indice corresponde a 1 a-<br>libés 150 mil 925 habitantes, contra quas 4 a-<br>ibdes 6 mil 926 habitantes, contra quas 4 a-<br>ibdes 6 do Paraná e atualmente de 7 milde<br>600 mil 406 habitantes.<br>Qualidade dos alimentos<br>dação de Assistência aos Estudantes (FAE) e o lo<br>tituto de Tecnologia do Paraná (Tespar), este ab<br>mo prestará serviços de amplicação de tardat de<br>tinadas en emblorar a qualidade dos alimentos<br>das de dasistência aos Estudantes (FAE) e o los<br>tituto de Tecnologia do Paraná (Tespar), este ab<br>mo prestará serviços de amplicação de tardat de<br>tinadas entelhorar a qualidade dos alimentos<br>dos nas unidades escolares. A FAE, órgão do Ferra<br>portará serviços de são formeçidos as endas<br>das de alimentos que são formeçidos as endas das<br>das de alimentos que são formeçidos as endas das de tardat de<br>tinatirio da Educação e Cultura, escolare da tegunda de<br>das de de são formeçidos as endas das das das das das das das<br>das de da imentos que são formeçidos as endas das |

#### Figura 4 - Primeira ocorrência do jornal Correio de Notícias

Fonte: Site da Hemeroteca Digital, disponível em: https://bndigital.bn.gov.br/hemeroteca-digital/. Acesso em 22 jun. 2023. Ao acessarmos a primeira ocorrência do jornal, visualizamos que o descritor, em cor verde, foi acionado em meio a uma edição. Na parte superior da tela, circundado em vermelho, destacamos informações importantes para compreender a localização da matéria: no canto superior esquerdo observamos o nome do jornal que acessamos (Correio de Notícias) e o descritor utilizado ("rio passaúna").

Em seguida, lendo da esquerda para a direita, ainda dentro do retângulo vermelho, vislumbramos a nossa localização dentro do total de ocorrências do jornal, ou seja, estamos lendo a primeira ocorrência dentre 117. Já os números a seguir - "4/16" - destacam o número da página do jornal em que estamos lendo a matéria dentre às 16 páginas que a edição possui. Isso significa que estamos lendo sobre o rio Passaúna na página 4 do Correio de Notícias e essa edição possui um total de 16 páginas. Logo abaixo do número das ocorrências, observamos as informações sobre o ano da publicação e a edição do jornal, a saber: "Ano 1984/Edição 896".

Caso queiramos ler o jornal de forma completa, é possível passear por ele para uma compreensão mais geral de onde está localizada a matéria que cita o Rio Passaúna. Para isto, basta clicar nas seguintes flechas (circuladas em laranja), para acessar páginas anteriores ou posteriores da que estamos:

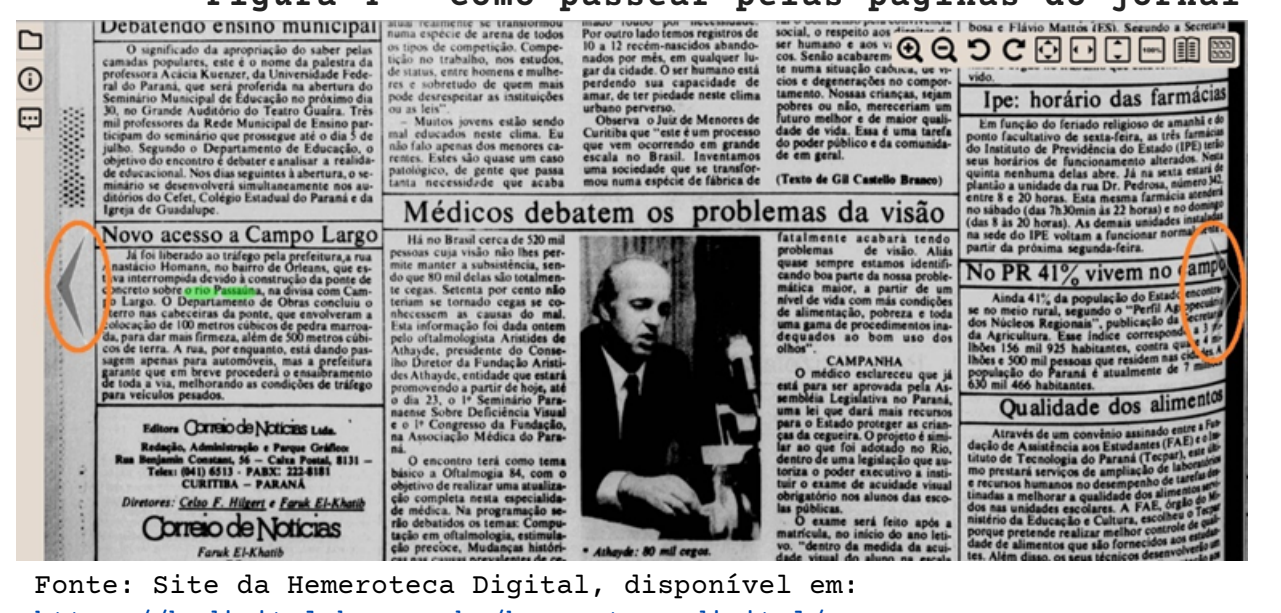

#### Figura 4 - Como passear pelas páginas do jornal

Fonte: Site da Hemeroteca Digital, disponível em: https://bndigital.bn.gov.br/hemeroteca-digital/. Acesso em 22 jun. 2023.

Por outro lado, se desejássemos ler a próxima ocorrência sobre o rio, as flechas ao lado das ocorrências permitem essa passagem. A circunferência, destacada na cor azul, demonstra onde estão localizadas:

#### Figura 5 - Como passar de uma ocorrência para outra

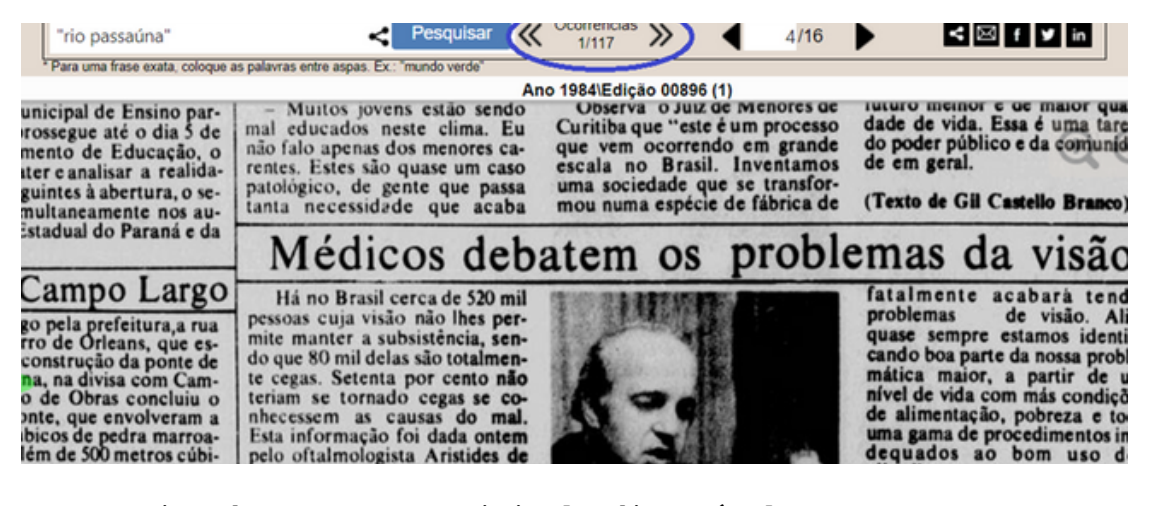

Fonte: Site da Hemeroteca Digital, disponível em: https://bndigital.bn.gov.br/hemeroteca-digital/. Acesso em 22 jun. 2023.

Através da plataforma também verificamos ícones que permitem a guarda e compartilhamento da documentação empírica consultada. Na região superior e central da tela há ícones, demarcados na cor roxa, que permitem estas ações:

#### Figura 6 - Ícones para salvar e compartilhar o documento

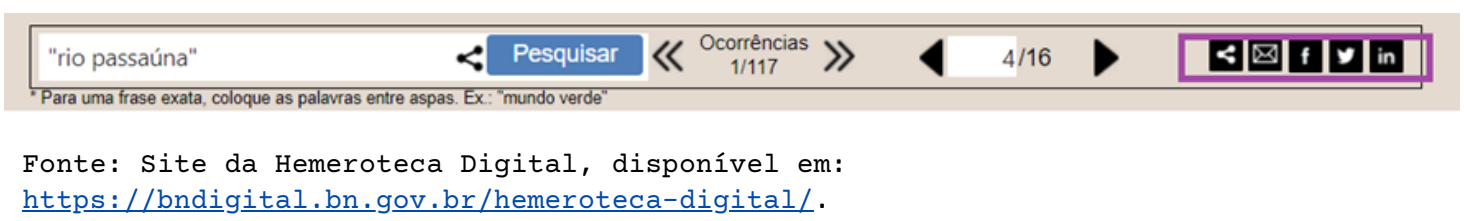

Acesso em 22 jun. 2023.

O primeiro ícone permite a cópia do link do documento disponível em tela, enquanto os demais permitem o compartilhamento e-mail e redes sociais. Destacamos que o link presente na barra da internet não dá acesso à fonte, mas, sim, o ícone de compartilhamento.

Após a realização da leitura dos jornais e análise documentos do Diário de Notícias importantes para nossa pesquisa, podemos continuála nos demais jornais acionados. Para isto, basta que voltemos na listagem Após páqina onde se encontra а deles. essa primeira incursão, novas podem ser realizadas por meio de outras palavraschaves ou através de outros tipos de buscas. Neste caso, elegemos a pesquisa por local, o que não impede de a orientarmos por período, já que previamente sabíamos informações sobre represa. A variabilidade das formas de busca possibilita, em alguns casos, o acesso a partes outras do repositório.

Portanto, a operação de busca da Hemeroteca Nacional acontece por meio de palavras-chaves. O pesquisador escreve entre aspas o que deseja pesquisar e a ferramenta faz um mapeamento dos acervos disponíveis trazendo todos os dados encontrados referente a palavra selecionada. A operação metodológica que nós damos, é parte do "método onomástico" de Carlos Ginzburg em que pelo fio do nome o pesquisador vai construindo um painel gráfico que contextualiza seu isso, antes da pesquisa é objeto de estudo. Por importante o repertório de pesquisador elencar um palavras-chaves correspondentes a sua investigação para que possa construir uma pesquisa significativa.

## Dicas importantes ao usar a Hemeroteca Digital na sua pesquisa acadêmica

Para além da análise de conteúdo na Hemeroteca digital, cabe tensionar as escolhas realizadas no momento de criação do sistema pode Α plataforma não ser concebida como operacional. um repositório que apenas acumula uma grande quantidade de documentos interferência interna e externa. informações, sem sofrer е As plataformas são criadas por pessoas, sujeitos que possuem posicionamentos, intencionalidades e que fazem escolhas. Poderíamos problematizar: quais foram os critérios de seleção dos jornais que acervo da hemeroteca nacional? Seria compuseram ο 0 valor histórico? Mas quem diz quais jornais são de valor histórico? Fragilizados? Jornais de coleções? Jornais raros? Jornais governamentais? Essa é uma das primeiras questões sobre os repositórios que armazenam documentos. Cabe ao pesquisador entender que outros acervos serão importantes para compor a pesquisa, pois o apesar da magnitude, não é o único repositório, suporte de informação consultável.

Outra operação que o pesquisador deve estar atento ao operar a ferramenta é com a alternativa da busca nominativa por **palavraschaves**. Quando a análise se restringe somente as palavras chaves, "pulando" de uma palavra-chave para outra, a análise pode correr o risco de se tornar fragmentada. Ao encontrar um conteúdo de interesse, por meio da ferramenta de busca, é importante analisar o jornal que a palavra está inserida, olhar a edição, o ano, os editores, fatores que a Hemeroteca Digital permite no seu manuseio. Deste modo, é possível tanto saltar de uma palavra de busca para outra como verificar página por página do jornal e ter uma percepção mais integral do documento.

Outra questão importante a se destacar é que a peça documental a partir do momento que ela é digitalizada, ela não deixa de existir, isto é, ela está armazenada fisicamente em algum acervo, em alguma instituição documental. No entanto, quando ela se torna datatificável ela também, segundo Eric Brasil e Leonardo Nascimento (2020), passa por uma (re)materialização, as imagens se transformam em regiões medidas em pixels, os textos converte-se em uma base de dados de strings, ou seja, uma sequência de caracteres que irá representar, palavras, frases, ou textos, e esses dados também ocuparão espaços, sejam nos cabos, servidores, antenas, drives. É por isso que Eric Brasil e Leonardo Nascimento chamam essa digitalização dos documentos físicos de "rematerialização", porque os dados virtuais também ocupam espaço. No entanto essa operação envolve o desaparecimento parcial ou quase total de uma considerável gama de propriedades organolépticas (a cor, o brilho, a luz, o odor, a textura, a maciez, o som, o sabor etc.) que, de fato, podem ser determinantes na descrição de determinadas fontes históricas.

### Apresentação da Hemeroteca Digital na SEPE 2023

A Semana de Ensino, Pesquisa e Extensão (SEPE) é um momento programado pelo Setor de Educação para que todas e todos que o integram (professores, graduandos, pós-graduandos) compartilhem reflexões, resultados de pesquisa, projetos, oficinas, etc. Trata-se de uma semana rica de trocas e aprendizagens por envolver diferentes tipos de atividades e pessoas[3].

A edição de 2023 teve como tema "Educação e Direitos Humanos: diálogos para a construção de um mundo melhor" e nela foi ofertado a oficina "Hemeroteca Digital Brasileira: os jornais como fontes е objetos de pesquisa". As pós-graduandas da linha de História е Histografia da Educação, Gécia Aline Garcia[4] е Rochele Allgayer[5], apresentaram reflexões sobre a construção da narrativa histórica, sobre o alargamento dos tipos de fontes a partir Nova História Cultural e sobre os jornais como fonte de pesquisa. Essa primeira imersão permitiu a compreensão e a localização dos jornais como fontes potentes para as diferentes incursões e objetivos de pesquisa.

[3] Para saber mais sobre a SEPE 2023: <u>https://educacao.ufpr.br/sepe/</u>.
[4] Link para o currículo Lattes: <u>http://lattes.cnpq.br/8992617314992914</u>.
[5] Link para o currículo Lattes: <u>http://lattes.cnpq.br/1311956616701827</u>.

Já no segundo momento, as colegas demonstraram como realizar a pesquisa na Hemeroteca Digital e a importância da organização das fontes na construção das pesquisas. Com elas aprendemos o que sistematizamos, de forma breve, nesta edição do boletim A Traça. Abaixo, compartilhamos alguns registros da oficina, que ocorreu no mês de maio de 2023:

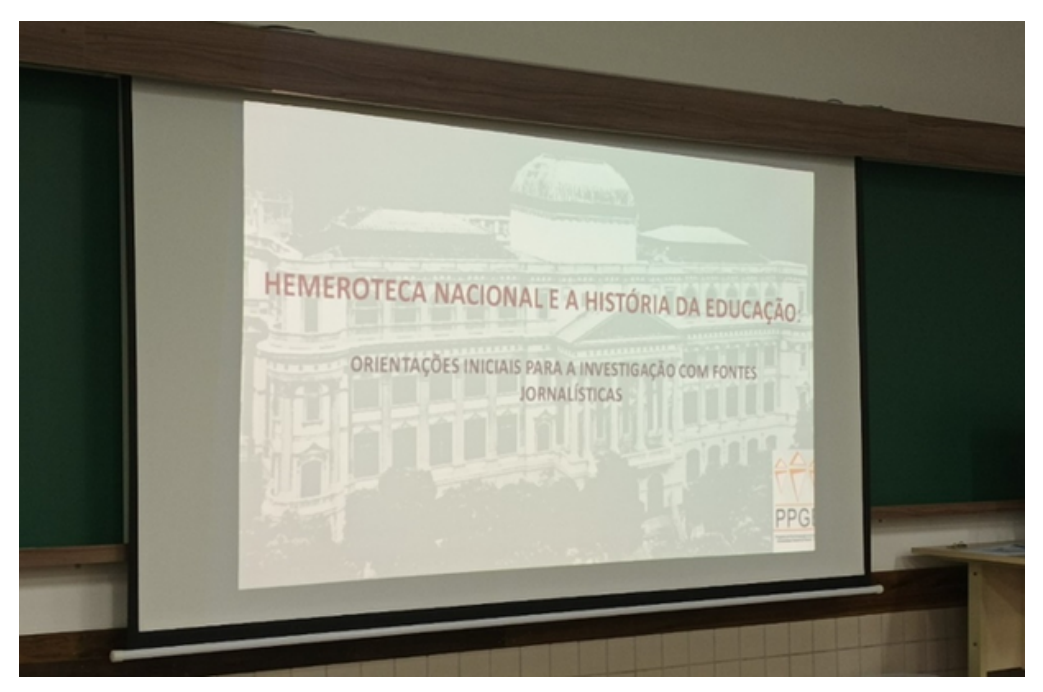

Foto 1 - Slide de abertura da oficina

Fonte: Acervo pessoal.

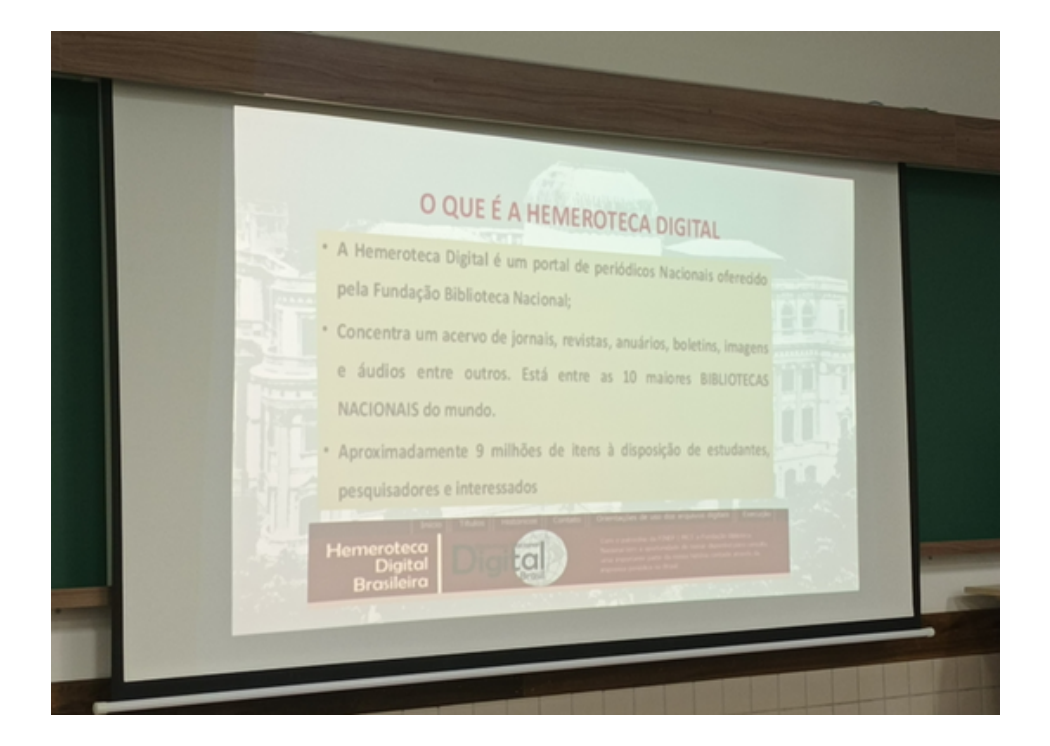

### Foto 2 - O que é a Hemeroteca Digital

Fonte: Acervo pessoal.

Foto 3 - Gécia e Rochele: as idealizadoras da oficina sobre a Hemeroteca Digital na SEPE 2023

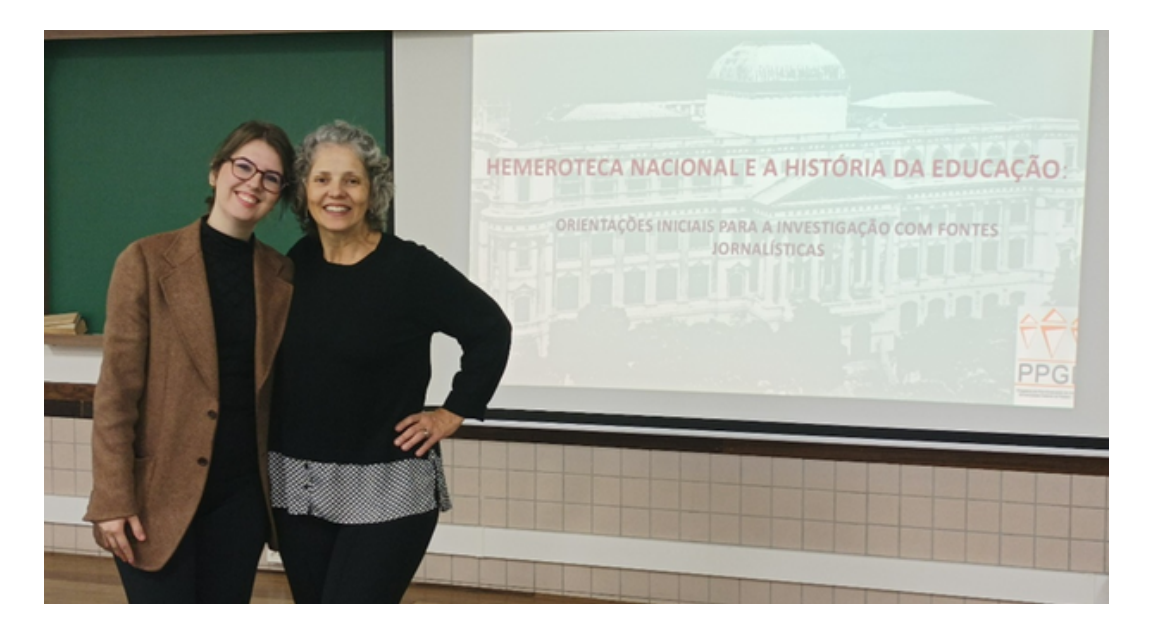

Fonte: Acervo pessoal.

## Referencias

**C**ORREIO DE NOTÍCIAS. Novo acesso a Campo Largo. 20/06/1984, p.4, c.1. Disponível em: http://memoria.bn.br/DocReader/325538\_01/1538.

BRASIL, E.; NASCIMENTO, L. História digital: reflexões a partir da Hemeroteca Digital Brasileira e do uso de CAQDAS na reelaboração da pesquisa histórica. Estudos históricos, v. 33, nr.69, 2020. <u>http://bibliotecadigital.fgv.br/ojs/index.php/reh/issue/view/4179</u>

Links dos sites utilizados

Hemeroteca Digital da Biblioteca Nacional: <u>https://bndigital.bn.gov.br/hemeroteca-digital/</u>. Semana de Ensino Pesquisa e Extensão 2023:<u>https://educacao.ufpr.br/eventos-</u> <u>cpt/sepe-2023/.</u>

## Equipe

## COORDENAÇÃO DO PROJETO

Nadia Gaiofatto Gonçalves (DTPEN-ED) Andréa Bezerra Cordeiro (DTFE-ED)

### EQUIPE

Altair Santa Clara de Oliveira Neto - História Vespertino Camila Emi Iwahata - História Vespertino Camila Rossana Veronese Silva - Ciências Sociais Matutino Gabriela da Silva Santos Barbino - Pedagogia Noturno Gabriela Yumi Urazaki - História Vespertino Gécia Aline Garcia - Doutoranda PPGE Helena Dezotti - Pedagogia Noturno Jéssica Conceição da Silva - Pedagogia Matutino João Victor Silva Borges - História Vespertino - Bolsista Extensão Maria Aparecida Codognotto - Pedagogia Noturno Mycaella Dandara Ribeiro Rodrigues - Pedagogia Matutino Natália do Prado Pereira - Pedagogia Matutino Nathaly de Moraes Dias - História Vespertino - Estagiária Rhangel dos Santos Ribeiro - História Vespertino - Bolsista Fundação Araucária Victor Coelho Pereira - Ciências Sociais Matutino Virgínia Lourençon da Silva - Pedagogia Noturno

CONTATO E-mail: historiadaeducacao@ufpr.br Facebook:https://www.facebook.com/historiasememoriased Instagram: https://www.instagram.com/historiasememoriased/

Nossas publicações, inclusive este boletim, estão disponíveis em: http://www.educacao.ufpr.br/portal/centro-de-documentacaoe-pesquisaemhistoria-da-educacao/publicacaoes-do-cdphe/

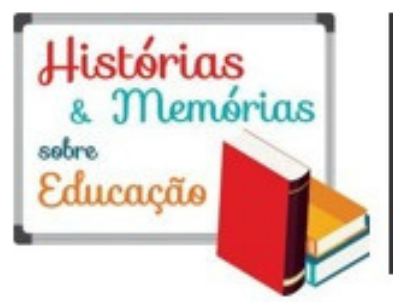

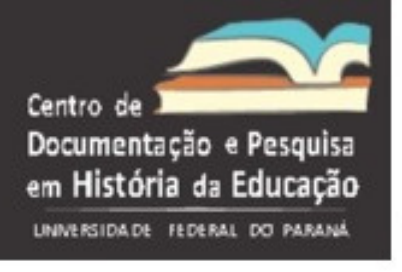

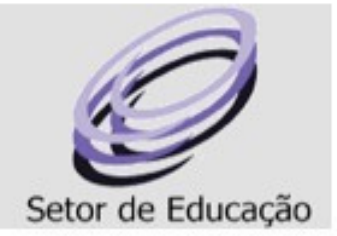

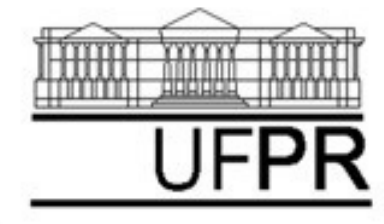